| Declaration of conformity                                                                             |                                                     |                                                                                   |  |  |  |  |  |
|----------------------------------------------------------------------------------------------------|-----------------------------------------------------|-----------------------------------------------------------------------------------|--|--|--|--|--|
|                                                                                                    | (                                                   | E                                                                                 |  |  |  |  |  |
| QUANTUM DESIGNS(HK) LTD.<br>5/F Somerset House, TaiKoo Place 979 Kings Road,<br>Quarry Bay, Hong Kong |                                                     |                                                                                   |  |  |  |  |  |
|                                                                                                    | declares                                            | s that the product                                                                |  |  |  |  |  |
|                                                                                                    | Pentium                                             | Il Motherboard                                                                    |  |  |  |  |  |
|                                                                                                    | Α                                                   | dvance 4                                                                          |  |  |  |  |  |
|                                                                                                    | is in o                                             | conformity with                                                                   |  |  |  |  |  |
| (reference to th                                                                                      | e specification                                     | n under which conformity is declared in                                           |  |  |  |  |  |
| acco                                                                                                  | ordance with 8                                      | 9/336 EEC-EMC Directive)                                                          |  |  |  |  |  |
| ☑ EN 55022                                                                                            | Limits and me                                       | thods of measurements of radio disturbance<br>of information technology equipment |  |  |  |  |  |
| EN 50081-1                                                                                            | Generic emiss<br>Residential co                     | ion standard Part 1:                                                              |  |  |  |  |  |
| EN 50082-1                                                                                            | Generic immu<br>Residential co                      | nity standard Part 1:                                                             |  |  |  |  |  |
| European Representative                                                                               |                                                     |                                                                                   |  |  |  |  |  |
|                                                                                                    | כ                                                   | ODI COMPUTER ( SCANDINAVIA ) A/S                                                  |  |  |  |  |  |
| QDI SYSTEM HANDEL GM                                                                                  | -<br>1BH                                            | QDI COMPUTER (NETHERLANDS) B. V.                                                  |  |  |  |  |  |
| QDICOMPUTER (FRANCE                                                                                   | E) SARL                                             | QDICOMPUTER HANDELSGMBH                                                           |  |  |  |  |  |
| QDI COMPUTER (ESPANA                                                                                  | ODICOMPLITER (ESPANA) S.A. ODICOMPLITER (SWEDEN) AB |                                                                                   |  |  |  |  |  |
| Signature :                                                                                           | <u> </u>                                            | Place / Date : <u>HONG KONG/1998</u>                                              |  |  |  |  |  |
| Printed Name : Anders                                                                                 | s Cheung                                            | Position/ Title : President                                                       |  |  |  |  |  |

| Declaratio                                                                                                    | on of conformity                                                                                                    |  |  |  |  |  |
|----------------------------------------------------------------------------------------------------|----------------------------------------------------------------------------------------------------|--|--|--|--|--|
| F                                                                                                    | C                                                                                                    |  |  |  |  |  |
| Trade Name:                                                                                                    | QDI Computer (U. S. A.) Inc.                                                                                                    |  |  |  |  |  |
| Model Name:                                                                                                    | Advance 4                                                                                                    |  |  |  |  |  |
| Responsible Party:                                                                                                    | QDI Computer (U. S. A.) Inc.                                                                                                    |  |  |  |  |  |
| Address:                                                                                                    | 41456 Christy Street                                                                                                    |  |  |  |  |  |
|                                                                                                    | Fremont, CA 94538                                                                                                    |  |  |  |  |  |
| Telephone:                                                                                                    | (510) 668-4933                                                                                                    |  |  |  |  |  |
| Facsimile:                                                                                                    | (852) 668-4966                                                                                                    |  |  |  |  |  |
| Equipment Classification:<br>Type of Product:<br><b>Manufacturer</b> :<br>Address:                                                                                                    | FCC Class B Subassembly<br>AGP Pentium®II Motherboard<br><b>Quantum Designs (HK) Inc.</b><br>5/F, Somerset House, TaiKoo Place<br>979 Kings Road, Quarry Bay, HONG<br>KONG |  |  |  |  |  |
| Supplementary Information:<br>This device complies with Part 15 of the FCC Rules. Operation is subject to<br>the following two conditions : (1) this device may not cause harmful interfer-<br>ence, and (2) this device must accept any interference received, including<br>interference that may cause undesired operation. |                                                                                                    |  |  |  |  |  |
| Signature :                                                                                                    | Date : 1998                                                                                                    |  |  |  |  |  |

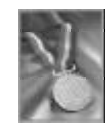

## CONTENTS

| 1. Introduction1                                  |
|---------------------------------------------------|
| Overview 1                                        |
| Key Features 1                                    |
| 2. Installation Instructions5                     |
| Jumper Settings                                   |
| System Clock Selection(JF1, JF2, JF3) 6           |
| Clock Multiple Selection(JFREQ1)                  |
| Memory Frequency Setting(J2)                      |
| ClearCMOS(JCC)                                    |
| External Connectors                               |
|                                                   |
| Keyboard & PS/2 Mouse Connector 8                 |
| USB1&USB2 8                                       |
| Parallel Port Connector and Serial Port Connector |
| AT Power Supply Connector (ATPS)                  |
| ATX Power Supply Connector(ATXPS)9                |
| Hard Disk LED Connector (HD_LED)                  |
| Reset Switch (RESET)9                             |
| Speaker Connector (SPEAKER) 10                    |
| Power LED Connector(PW R_LED)                     |
| Key_Lock Connector (KEY_L) 10                     |
| Green LED Connector (GREEN_LED) 10                |
| Hardware Green Connector(SLEEP) 10                |
| Infrared Header(IrDA)10                           |
| Fan Connector(CPUFAN, CHSFAN, BAKFAN) 11          |
| Wake-Up On LAN (WOL) 11                           |
| Wake-Up On Internal Modem (WOM) 11                |
| Sound Connector(PC-PCI)                           |
| Expansion Slots & I/O Ports description           |

I

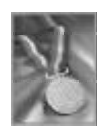

## CONTENTS

| Memory Configuration                         | . 13 |
|----------------------------------------------|------|
| 3. BIOS Description                          | . 15 |
| Utility Support                              | . 15 |
| FLASH.EXE                                    | . 15 |
| AWARD BIOS Description                       | . 17 |
| Entering Setup                               | . 17 |
| Load Setup Defaults                          | 17   |
| Standard CMOS Setup                          | 17   |
| BIOS Features Setup                          | 20   |
| Chipset Features Setup                       | 22   |
| Power Management Setup                       | 24   |
| PNP/PCI Configuration Setup                  | 27   |
| Integrated Peripherals                       | 28   |
| System Monitor                               | 30   |
| IDE HDD Auto Detection                       | 31   |
| Boot with BIOS defaults                      | 32   |
| Supervisor/ User Password                    | 33   |
| Appendix A Motherboard Utility CD-ROM        | 35   |
| Appendix B Processor Installation Procedures | 36   |

II

## Chapter 1 Introduction

#### Overview

The Advance 4 green motherboard utilizes the Via Apollo Pro chipset and provides a highly integrated solution for fully compatible, high performance PC/AT platform. It provides 66/75/ 100/103/112MHz system bus support for all Intel Pentium®II and Celeron<sup>™</sup> processors. Both 66MHz/100MHz SDRAM with SPD and 66MHz EDO DIMMs are supported. It also provides advanced features such as AGP, wake-up on LAN and wake-up on internal/ external modem. The green function is in compliance with the ACPI specification.

## **Key Features**

#### Form factor

• BabyAT form factor of 220mm x 220mm.

#### Microprocessor

- Supports all Intel Pentium®II processors at 233/266/300/333MHz with 66MHz bus speed and 350/400/450MHz with 100MHz bus speed.
- Supports all Intel®Celeron<sup>™</sup> processors at 266/300/333 MHz with 66MHz bus speed.
- Supports 66/75/100/103/112MHz host bus speed.
- CPU core frequency = Bus speed x2.5, x3, x3.5, x4, x4.5, x5, x5.5
- CPU core supply voltage adjustable from 1.3V to 3.5V through on- board switching voltage regulator with VID(Voltage ID).

#### Chipset

 Apollo Pro chipset: VT82C691 system controller VT82C596 PCI to ISA bridge

#### System memory

- Provides two 168 pin 3.3V unbuffered DIMM sockets.
- Supports both 66MHz/100MHz SDRAMs with SPD and 66MHz EDO DIMMs.
- Minimum memory size is 8MB, maximum memory size is 512MB.
- SDRAM 64 bit data interface with ECC support.

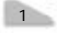

#### **On-board IDE**

- Supports two PCI PIO and Bus Master IDE ports.
- Two fast IDE interfaces supporting four IDE devices including IDE hard disks and CD - ROM drives.
- Supports up to PCI mode 4 timing.
- Supports "Ultra DMA/33" Synchronous DMA mode transferring up to 33 Mbytes/sec.
- Integrated 16x32bit buffer for IDE PCI Burst Transfers.

#### On-board I/O

- Use NS 87351 super I/O chip.
- One floppy port supporting up to two 3.5' ' or 5.25" floppy drives with 360K/720K/1.2M/1.44M/2.88M format.
- Two high speed 16550 fast compatible UARTs(COM1/COM2/COM3/COM4 selective) with 16-byte send/receive FIFOs.
- One enabled parallel port at the I/O address 378H/278H/3BCH with additional bi-direction I/O capability and multi-mode as SPP/EPP/ECP (IEEE 1284 compliant).
- Circuit protection provided, preventing damage to the parallel port when a connected printer is powered up or operates at a higher voltage.
- Supports LS-120 floppy disk drive.
- All I/O ports can be enabled/disabled in the BIOS setup.

#### **Advanced features**

- Provides Anti-Virus function.
- Provides on-board PS/2 mouse connector and its adapter.
- Two USB ports supported. •
- Provides infrared interface.
- Supports Windows 95/98 software power-down when using an ATX power supply.
- Supports external modem ring power-on when using an ATX power supply.
- Supports wake-up on LAN and wake-up on internal modem when using an ATX power supply.
- On-board W83782D supports system monitoring (monitors the CPU and system temperature, voltages and fan speed) (manufacturing option).

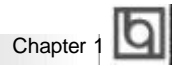

#### BIOS

- Licensed advanced AWARD BIOS, supports DIP flash ROM, plug and play ready.
- Supports IDE CD-ROM or SCSI boot up.

#### Green function

- Supports ACPI (Advanced Configuration and Power Interface) and ODPM (OS Directed Power Management).
- Supports three green modes: Doze, Standby and Suspend.

#### **Expansion slots**

- 2 ISA slots and 3 PCI slots.
- 1 AGP Slot.

Advance 4

|   |   |   |    | 5 |
|---|---|---|----|---|
|   | ٣ | ٦ | L. | L |
|   |   | 1 | 1  |   |
| 1 | • | - |    |   |

-- This page is intentionally left blank --

| 4 |  |  |  | Advance 4 |  |  |  |   |  |   |  |  |  |
|---|--|--|--|-----------|--|--|--|---|--|---|--|--|--|
|   |  |  |  |           |  |  |  | - |  | - |  |  |  |

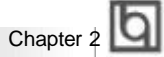

## Chapter 2

## Installation Instructions

This section covers Jumper Settings, External Connectors and Memory Configuration. Refer to the motherboard layout chart for locations of all jumpers, external connectors, slots and I/O ports. Furthermore, this section lists all necessary connector pin assignments for your reference. The particular state of the jumpers, connectors and ports are illustrated in the following figures. Before setting the jumpers or inserting these connectors, please pay attention to the directions.

Be sure to unplug the AC power supply before adding or removing expansion cards or other system peripherals, otherwise your motherboard and expansion cards might be seriously damaged.

#### **Jumper Settings**

Hardware jumper settings are integrated on the motherboard. Pin1 of all jumpers are located on side with a thick white line (Pin1fi ), referring to the motherboard silkscreen. Jumpers with three pins will be shown as **b** which depicts pin1 & pin2 connected and **b** depicting pin2&pin3 connected. Numerically, "1-2" means connecting pin1& pin2. "3-4" means connecting pin3&pin4. "5-6" means connecting pin5&pin6. "---" means open.

Please refer to the chart below for the location of all jumpers related to CPU frequency setting.

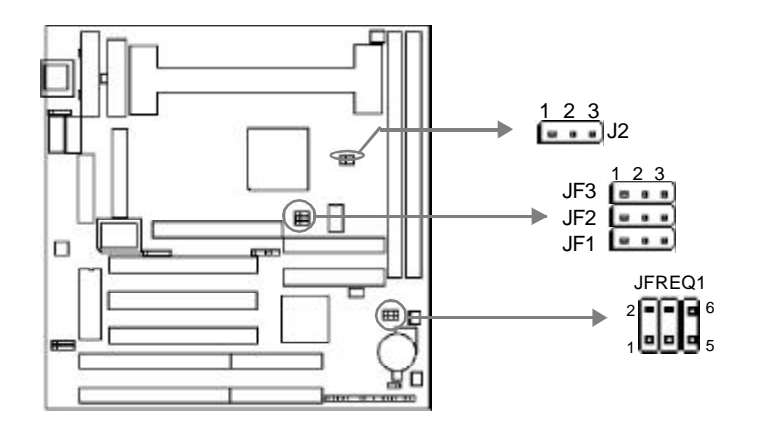

Advance 4

| Ы |                          |  |
|---|--------------------------|--|
| Ч | Installation Instruction |  |

#### System Clock Selection (JF1, JF2, JF3)

These jumpers set the external frequency of the CPU, namely the Bus Clock. The AGP bus clock and PCI bus clock are also listed for your reference.

| JF1 | JF2 | JF3 | CPU   | AGP   | PCI   |
|-----|-----|-----|-------|-------|-------|
|     |     |     | (MHz) | (MHz) | (MHz) |
| 2-3 | 1-2 | 1-2 | 66.6  | 66.6  | 33.3  |
| 2-3 | 2-3 | 1-2 | 75    | 75    | 37.5  |
| 1-2 | 1-2 | 1-2 | 100   | 66.6  | 33.3  |
| 1-2 | 1-2 | 2-3 | 103   | 66.67 | 34.33 |
| 1-2 | 2-3 | 1-2 | 112   | 74.6  | 37.3  |
| 1-2 | 2-3 | 2-3 | 133.3 | 88.87 | 44.43 |

#### Clock Multiple Selection (JFREQ1)

The motherboard provides eight selections of Clock Multiple. See the following jumper settings for details.

|          | JFREQ1      |             |             |  |  |  |  |  |
|----------|-------------|-------------|-------------|--|--|--|--|--|
| Multiple | pin1 & pin2 | pin3 & pin4 | pin5 & pin6 |  |  |  |  |  |
| 2.0      | 1-2         | 3-4         | 5-6         |  |  |  |  |  |
| 2.5      | 1-2         | 3-4         |             |  |  |  |  |  |
| 3.0      | 1-2         |             | 5-6         |  |  |  |  |  |
| 3.5      | 1-2         |             |             |  |  |  |  |  |
| 4.0      |             | 3-4         | 5-6         |  |  |  |  |  |
| 4.5      |             | 3-4         |             |  |  |  |  |  |
| 5.0      |             |             | 5-6         |  |  |  |  |  |
| 5.5      |             |             |             |  |  |  |  |  |

The Bus Clock multiplied by the Clock Multiple equals the CPU internal frequency. Carefully set the Bus Clock and Clock Multiple by referring to the CPU list below.

| CPU Model    | <b>Freq.</b><br>(MHz) | SC<br>(MHz) | Ratio   | JF1 | JF2 | JF3 | JFREQ1   |
|--------------|-----------------------|-------------|---------|-----|-----|-----|----------|
|              | 233                   | 66          | 3.5     | 2-3 | 1-2 | 1-2 | 1-2      |
|              | 266                   | 66          | 4.0     | 2-3 | 1-2 | 1-2 | 3-4, 5-6 |
| Intel        | 300                   | 66          | 4.5     | 2-3 | 1-2 | 1-2 | 3-4      |
| Pentium II   | 333                   | 66          | 5.0     | 2-3 | 1-2 | 1-2 | 5-6      |
| (or Celeron) | 350                   | 100         | 3.5     | 1-2 | 1-2 | 1-2 | 1-2      |
|              | 400                   | 100         | 4.0     | 1-2 | 1-2 | 1-2 | 3-4, 5-6 |
|              | 450                   | 100         | 4.5     | 1-2 | 1-2 | 1-2 | 3-4      |
|              | 500                   | 100         | 5.0     | 1-2 | 1-2 | 1-2 | 5-6      |
| 6            |                       |             | Advance | 4   |     |     |          |

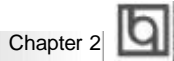

#### Memory Frequency Setting (J2)

Memory clocks can be programmed synchronous with either CPU external clocks or AGP clocks. Choose your appropriate setting by setting J2 differently, referring to the list below. Syn. with CPU clock is more stable than Asyn., therefore if PC-100 spec. SDRAMs are used on your system, sychronous with CPU clock. If PC-66 spec. SDRAMs or EDO DIMMs are used on your system, and the System Bus Clock is lower than or equals to 75MHz, synchronous with CPU clock. However, if the System Bus Clock is higher than 75MHz, synchronous with AGP clock.

| J2  | Memory Frequency               |
|-----|--------------------------------|
| 2-3 | Same as CPU external frequency |
| 1-2 | Same as AGP frequency          |

#### Clear CMOS (JCC)

If you want to clear CMOS, unplug the AC power supply first, close JCC(pin2&pin3) once, set JCC back to the normal status with pin1&pin2 connected, then power on the system.

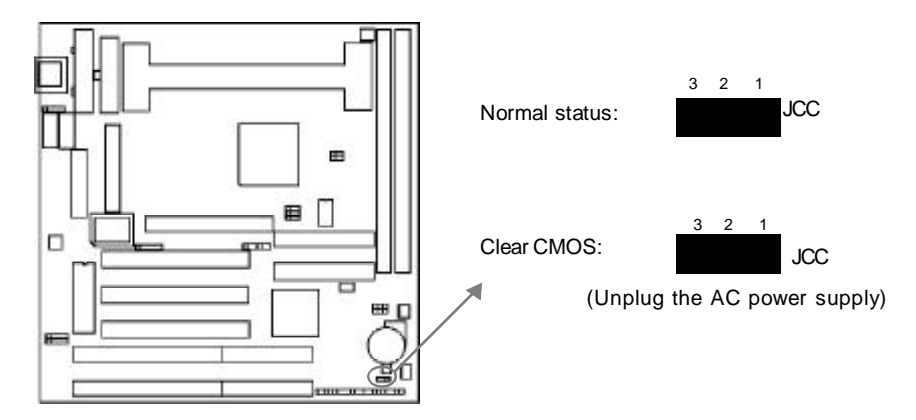

Installation Instruction

### **External Connectors**

#### Keyboard Connector, PS/2 Mouse Connector

A standard AT size keyboard utilizes the keyboard connector. If using a PS/2 keyboard, an adapter should be used to fit this connector. A PS/2 mouse adapter with bracket is provided for utilizing a PS/2 mouse.

for utilizing a PS/2 mouse.

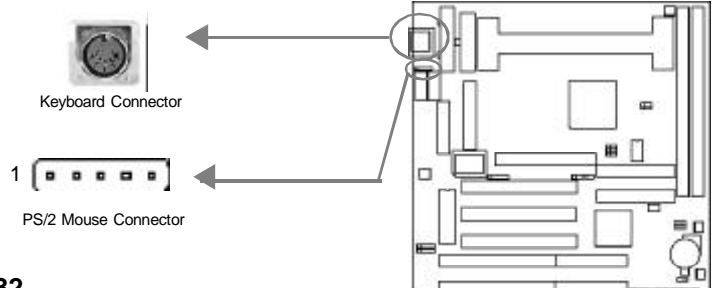

#### USB1, USB2

Two USB ports are available for connecting USB devices.

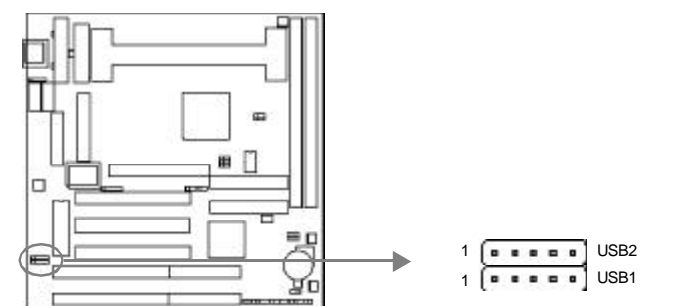

#### Parallel Port Connector and Serial Port Connector (UART1, UART2)

The parallel port connector can be connected to a parallel device such as a printer, while the serial port connectors can be connected to serial port devices such as a serial port mouse. You can enable/disable them and choose the IRQ or I/O address in "Integrated Peripherals" from AWARD BIOS SETUP. 1Parallel ribbon cable and 2 serial ribbon cables (9-pin connector, 25-pin connector) with brackets are provided for your convenience.

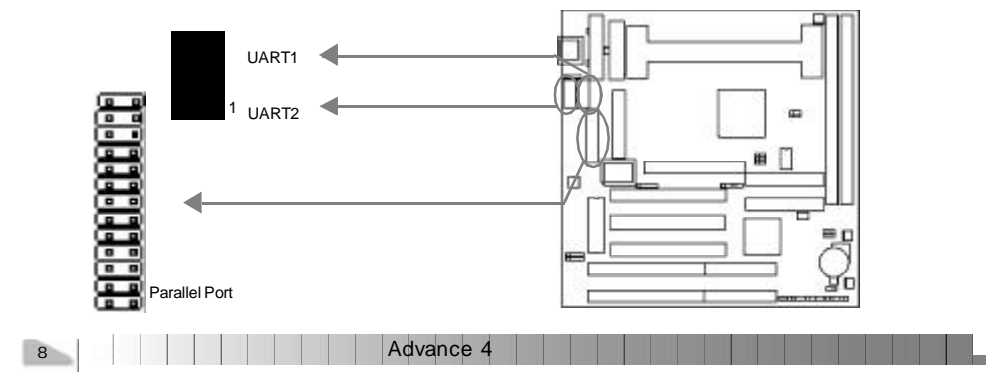

| Chapter 2 | þ                                                                                                    |
|-----------|----------------------------------------------------------------------------------------------------|
|           | and the owner where the owner where the owner where the owner where the owner where the owner where the owner w |

#### AT Power Supply Connector(ATPS)

Insert the AT power supply plugs (P8 and P9) to this connector. Make sure the direction is right by referring to the picture below.

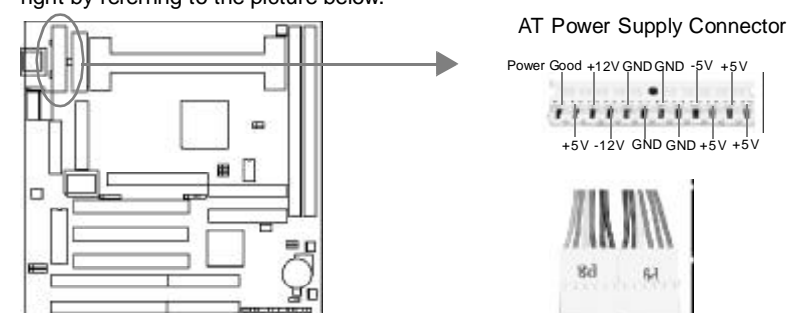

Direction of Power Plugs (P8&P9)

#### ATX Power Supply Connector(ATXPS)

When using an ATX power supply, be sure to connect the ATX power supply plug to the power connector in its proper orientation, and the power switch(power) should be connected to a momentary switch. when powering up your system, first turn on the mechanical switch of the power supply (if one is provided), then push once the power button. When powering off the system, you needn't turn off the mechanical switch, just

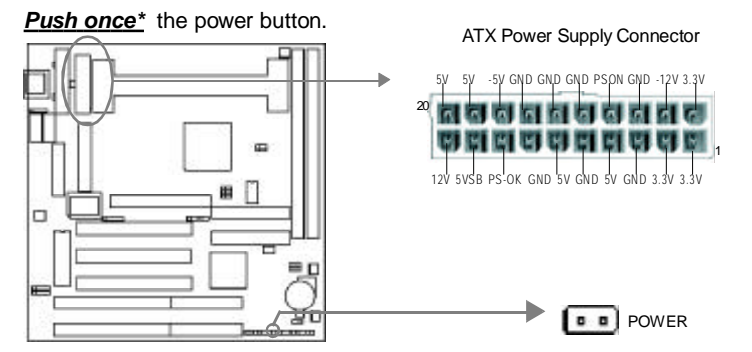

Note: \* If you change "soft-off by PWR-BTTN" from default "Instant-off" to "Delay 4 Secs" in the "POWER MANAGEMENT SETUP" section of the BIOS, the power button should be pressed for more than 4 seconds before the system powers down.

#### Hard Disk LED Connector (HD\_LED)

The connector connects to the case's IDE indicator LED indicating the activity status of IDE hard disk.

#### **Reset Switch (RESET)**

The connector connects to the case's reset switch. Press the switch once, the system resets.

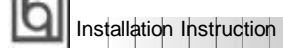

#### Speaker Connector (SPEAKER)

The connector can be connected to the speaker on the case.

#### Power LED Connector (PWR\_LED)

The power LED has three status. When no AC power supply is present, the LED is off. When the system is in soft power-down status, the LED glows dimly. When the system is powered up, the LED is on.

#### Key-Lock Connector (KEY\_L)

The connector can be connected to the keyboard lock switch on the case for locking the keyboard.

#### Green LED Connector (GREEN\_LED)

The green LED has four status. When no AC power supply is present, the LED is off. When the system is in soft power-down status, the LED glows dimly. When the system is powered up, the LED is on. When the system enters suspend mode, the LED will flash. If an AT power supply is used, the soft power-down status would not be available.

#### Hardware Green Connector (SLEEP)

Push once the switch connected to this header and the system enters suspend mode.

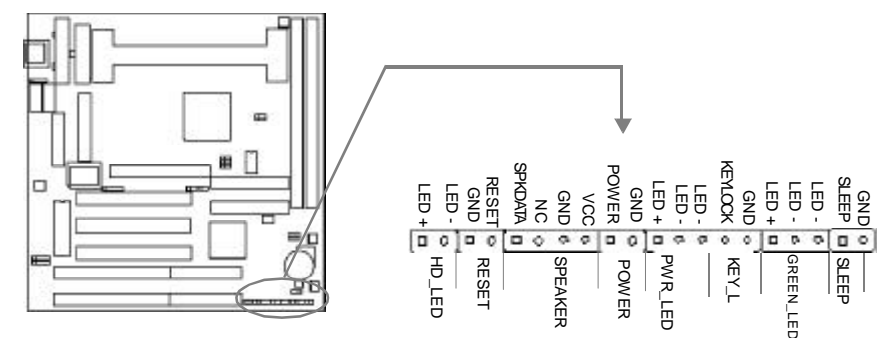

#### Infrared Header (IrDA)

This connector supports wireless transmitting and receiving. If using this function, configure the settings of 'Serial Port 2 Mode' from the INTEGRATED PERIPHERALS section of the BIOS.

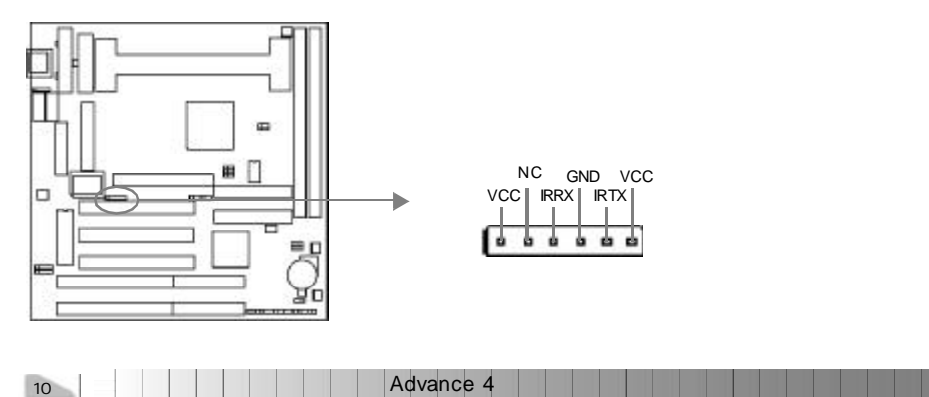

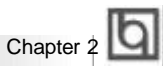

#### Fan Connector (CPUFAN, CHSFAN, BAKFAN)

If the system monitor hardware is integrated on the motherboard, the system detects the fan speed, which can be viewed in "System Monitor" of CMOS setup.

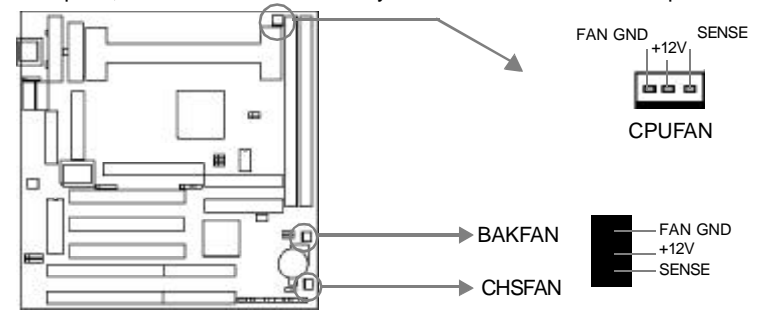

#### Wake-Up On LAN (WOL)

Through the Wake-Up On LAN function, a wake event occurring from the network can wake up the system. If this function is to be used, please be sure an ATX 2.01 power supply of which 5VSB line is capable of delivering 720mA, and a LAN adapter which supports this function, are used. Then connect this header to the relevant connector on the LAN adapter, set "Wake Up On LAN/Ring" as Enabled in the "POWER MANAGEMENT SETUP" section of the BIOS. Save & exit, then boot the operating system once to make sure this function takes effect.

+5V standby Signal for waking up (active high)

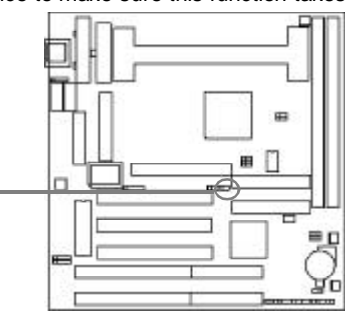

#### Wake-Up On Internal Modem (WOM)

Through the Wake-Up On Internal Modem function, the system which is in the power-off status can be powered on by a ring signal received from the internal modem. If this function is to be used, be sure an internal modem card which supports the function is used. Then connect this header to the relevant connector on the modem card, set "Wake Up On LAN/Ring" as Enabled in the "POWER MANAGEMENT SETUP" section of the BIOS. Save & exit, then boot the operating system once to make sure this function takes effect.

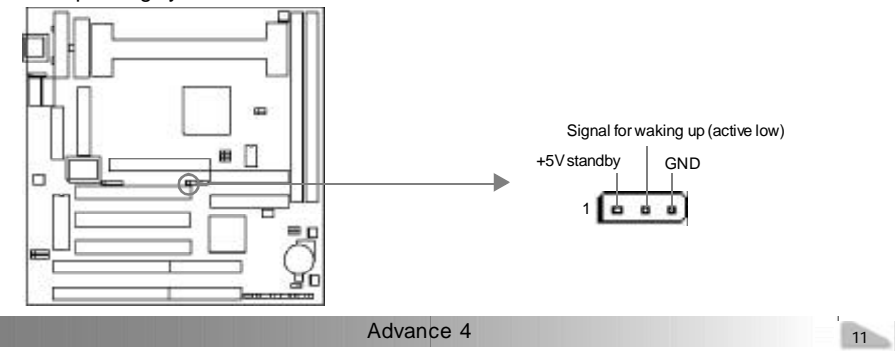

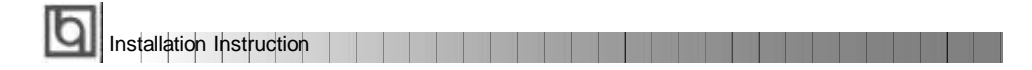

## Sound Connector (PC-PCI)

The PCI sound card utilizes this connector.

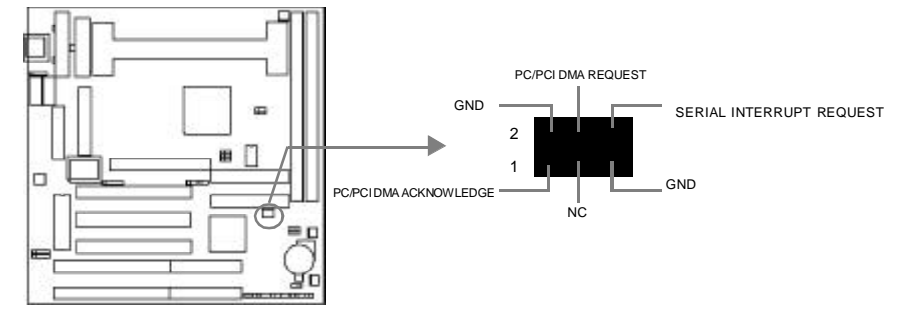

## Expansion Slots & I/O Ports description

| Slot / Port | Description                |  |
|-------------|----------------------------|--|
| ISA 1       | First ISA slot.            |  |
| ISA 2       | Second ISA slot.           |  |
| PCI1        | First PCI slot.            |  |
| PCI2        | Second PCI slot.           |  |
| PCI3        | Third PCI slot.            |  |
| IDE1        | Primary IDE port.          |  |
| IDE2        | Secondary IDE port.        |  |
| FLOPPY      | Floppy Drive Port.         |  |
| AGP         | Accelerated Graphics Port. |  |
|             |                            |  |

| 1         | h |
|-----------|---|
| Chapter 2 | Ч |

#### **Memory Configuration**

This motherboard provides two 168 pin 3.3V un-buffered DIMM sockets which supports a flexible memory size ranging from 8MB/256MB for SDRAM or from 8MB/512MB for EDO memory. Both 66MHz/100MHz SDRAM with SPD and 66MHz EDO DIMMs are supported. The following set of rules allow optimum configurations.

General DIMM notes:

- EDO/SDRAM DIMMs can not be used on the same system, it is advised you use only one kind of DIMM.
- Using the serial presence detect (SPD) data structure, programmed into an E<sup>2</sup>PROM on the DIMM, the BIOS can determine the SDRAM's size and speed.
- The DRAM Timing register, which provides the DRAM speed grade control for the entire memory array, must be programmed to use the timing of the slowest DRAMs installed.
- Possible SDRAM DIMM memory sizes are 8MB, 16MB, 32MB, 64MB, 128MB in each DIMM socket.
- Possible EDO DIMM memory sizes are 8MB, 16MB, 32MB, 64MB, 128MB, 256MB in each DIMM socket.
- Memory clocks can be programmed synchronous with either CPU clocks or AGP clocks. Choose your appropriate settings by setting J2 differently. Syn. is more stable than Asyn., so if PC-100 spec. SDRAMs are used on your system, synchronous with CPU clock. If PC-66 spec. SDRAMs or EDO DIMMs are used on your system, and the System Bus Clock is lower than or equals to 75MHz, synchronous with CPU clock. However, if the System Bus Clock is higher than 75MHz, synchronous with AGP clock. Refer to 'Jumper Settings' for information on how to set jumper J2.

| E | Æ  | _ |    |   | 1 |
|---|----|---|----|---|---|
|   | ٠  | - | ٩  | Ŀ | 1 |
|   | r  |   | .1 | 5 | 1 |
|   | s. |   | 4  |   | 1 |
|   | -  |   | •  |   |   |

Installation Instruction

-- This page is intentionally left blank --

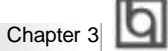

## Chapter 3 BIOS Description

#### **Utility Support:**

#### FLASH.EXE

This is a flash memory write/read utility used for the purpose of updating your BIOS when necessary. Before doing so, please note:

- We strongly recommend you only upgrade BIOS when encountering problems.
- Before upgrading your BIOS, review the description below to avoid making mistakes, resulting in a destroyed BIOS and a non-working system.

When you are encountering problems, for example, you find your system doesn't support the new CPU which is released after our current motherboard, you may therefore update the BIOS.

Follow the steps exactly for a successful upgrade.

1. Create a bootable system floppy diskette, by typing FORMAT A:/s from the DOS prompt under DOS6.xx or Windows 9x environment.

2. Copy FLASH.EXE from the directory \Utility located on the QDI Motherboard Utility CD onto your new bootable diskette.

- 3. Obtain the updated BIOS file from your retailer. Please be sure to get the suitable BIOS file for the motherboard.
- 4. Uncompress the file received, copy the BIOS file (xx.bin) onto the bootable diskette, and note the checksum of this BIOS which is included in readme file.
- 5. Reboot the system from the bootable diskette created.
- 6. Then run the FLASH utility at the A:\ prompt. During this process, the system will prompt : 'Do you want to save the BIOS(Y/N)'. If you type 'Y', the system will prompt for the BIOS name. The system will also display the checksum which should be exactly the same as the checksum you copied from the readme file. Don't turn off power or reset the system until the BIOS upgrade has been completed.

Concerning how to run the FLASH utility, please refer to the following descriptions:

Usage: FLASH [BIOSfile] [/c[<command...>]][/n]

FLASH [BIOSfile] [/g]

/c: Flashing memory will clear previous settings. Default allows settings to remain.

<command> function definition:

c: clear CMOS;

p: clear PnP;

d: clear DMI.

Advance 4

# Award BIOS Description

#### /n: programs BIOS without prompting. If this option is chosen:

Be sure your new BIOS is compatible with your MB. If not, the system will be damaged.

/g: Retrieves BIOS file from BIOS ROM.

Examples:

A:\FLASH.EXE BIOSfile.bin A:\FLASH.EXE BIOSfile.bin /cdpc/n A:\FLASH.EXE BIOSfile.bin /g

Note: FLASH utility runs incorrectly at Windows DOS prompt.

| 1         | b |
|-----------|---|
| Chapter 3 | Ч |

#### AWARD BIOS Description

#### **Entering Setup**

Power on the computer, when the following message briefly appears at the bottom of the screen during the POST (Power On Self Test), press <Del> key or simultaneously press the <Ctrl> + <Alt> + <Esc> keys, to enter the AWARD BIOS CMOS Setup Utility.

#### Press <Del> to enter SETUP

Once you have entered, the Main Menu (Figure 1) appears on the screen. The main menu allows you to select from eleven setup functions and two exit choices. Use the arrow keys to select among the items and press the <Enter> key to accept or enter the submenu.

| ROM PELVISA BIOS (2061-F019)<br>CHOS SETUP UTLITY<br>RHARD SUFTMARE, INC. |                                                 |  |  |
|---------------------------------------------------------------------------|-------------------------------------------------|--|--|
| STANDARD CNOS SETUP                                                       | INTEGRATED PERIPHERALS                          |  |  |
| BIOS FEATURES SETUP                                                       | System Monitor                                  |  |  |
| CHIPSET FEATURES SETUP                                                    | SUPERVISOR PASSMORD                             |  |  |
| POWER WANAGEWENT SETUP                                                    | USER PASSMORD                                   |  |  |
| PMP/PCI CONFIGURATION                                                     | IDE HOD AUTO DETECTION                          |  |  |
| LORD SETUP DEFAULTS                                                       | SHVE & EXIT SETUP                               |  |  |
|                                                                           | EXIT WITHOUT SAVING                             |  |  |
| Esc : Quit<br>F10 : Save & Exit Setup                                     | 1 # + : Select Item<br>(Shift)F2 : Change Color |  |  |
|                                                                           |                                                 |  |  |

Figure-1 Main Menu

Note:The 'System Monitor' item will not be displayed if there is no system monitor hardware on the motherboard.

#### Load Setup Defaults

The Setup Defaults are common and efficient. It is recommended that users load the setup defaults first, then modify the needed configuration settings.

#### Standard CMOS Setup

The basic CMOS settings included in 'Standard CMOS Setup' are Date, Time, Hard Disk Drive Types, Floppy Disk Drive Types, and VGA etc. Use the arrow keys to highlight the item, then use the <PgUp> or <PgDn> keys to select the value you want in each item.

Advance 4

#### Award BIOS Description OM PCI/ISA BIOS (2869K010) STANDARD CNOS SETUP AWARD SOFTWARE, INC. 3 1998 Date (nm:dd:yy) Time (hh:mn:ss) Sat : Jan 20 HARD DISKS TYPE CYLS HERD PRECOMP LANDZ SECTOR MODE Auto Auto 00000 ste Auto Auto SL 1 1.44M, 3.5 in. None Drive A Drive B 97280 ECA/VCA All Error Video Halt On lotal H 983048 nory PU/P0/+/-Hodifu (Shift)F2 Select Chapee Duit Hele Iten

Figure-2 Standard CMOS Setup Menu

#### Hard Disk

#### Primary Master/Primary Slave/Secondary Master/Secondary Slave

These categories identify the HDD types of 2 IDE channels installed in the computer system. There are three choices provided for the Enhanced IDE BIOS: None, Auto, and User. 'None' means no HDD is installed or set; 'Auto' means the system can auto-detect the hard disk when booting up; by choosing 'user', the related information should be entered regarding the following items. Enter the information directly from the keyboard and press < Enter>:

| CYLS    | number of cylinders    | HEAD  | number of heads |
|---------|------------------------|-------|-----------------|
| PRECOMP | write pre-compensation | LANDZ | landing zone    |
| SECTOR  | number of sectors      | MODE  | HDD access mode |

#### Video

Set this field to the type of video display card installed in your system.

| EGA/ VGA | Enhanced Graphics Adapter / Video Graphic Array. For EG            |  |
|----------|--------------------------------------------------------------------|--|
|          | VGA, SEGA, SVGA, or PGA monitor adapters.                          |  |
| CGA 40   | Color Graphic Adapter, powering up in 40 column mode.              |  |
| CGA 80   | Color Graphic Adapter, powering up in 80 column mode.              |  |
| MONO     | Monochrome adapter, including high resolution monochrome adapters. |  |

| 18 | Advance 4 |
|----|-----------|
|    |           |

|           | Ы |
|-----------|---|
| Chapter 3 | Ы |

#### Halt On

This category determines whether or not the computer will stop if an error is detected during powering up.

| No errors         | The system boot will not stop for any errors that may be detected.                                    |
|-------------------|----------------------------------------------------------------------------------------------------|
| All errors        | Whenever the BIOS detects a non-fatal error, the system will stop and you will be prompted.           |
| All, But Keyboard | The system boot will not stop for a keyboard error; but it will stop for all other errors.            |
| All, But Diskette | The system boot will not stop for a disk error; but it will stop for all other errors.                |
| All, But Disk/Key | The system boot will not stop for a keyboard or disk error, but it will<br>stop for all other errors. |

## Memory

This is a Display-Only Category, determined by POST (Power On Self Test) of the BIOS.

| Base Memory     | nory The POST of the BIOS will determine the amount of base |  |
|-----------------|-------------------------------------------------------------|--|
|                 | (or conventional) memory installed in the system.           |  |
| Extended Memory | The BIOS determines how much extended memory is             |  |
|                 | presented during the POST.                                  |  |
| Other Memory    | This is the memory that can be used for different           |  |
|                 | applications. Shadow RAM is most used in this area.         |  |
| Total Memory    | Total memory of the system equals the sum of the above      |  |
|                 | memory.                                                     |  |

Award BIOS Description

## **BIOS Features Setup**

| ROM PCL/ISB BIOS (2HGLF019)<br>BIOS FERTURES SETUP<br>ANARO SOFTWARE, INC.                                                                                                    |                                                                                                    |  |
|----------------------------------------------------------------------------------------------------|----------------------------------------------------------------------------------------------------|--|
| Virus Warning     Disabled       CPU L1 Cache     Enabled       CPU L2 Cache     Enabled       CPU L2 Cache     Enabled       CPU L2 Cache     Enabled       Boat From UN Self Test     Enabled       Boat From UN First     Disabled       Boat Sequence     C.A.SCSI       Swap Floopy Drive     Disabled       Boat H20 Option     Fast       Gene H20 Option     Fast       Memory Parity/EDC Check     Enabled       Disabled     Satur       DB     Satur       DB     Satur       DS     Control       Bast Sequence     Cache | Video 810S Shadow : Enabled<br>CU000-OFFF Shadow : Disabled<br>DR000-DFFF Shadow : Disabled<br>DR000-DFFF Shadow : Disabled<br>DU0000-OFFF Shadow : Disabled<br>DU0000-OFFF Shadow : Disabled<br>DC000-DFFFF Shadow : Disabled |  |
| Report No FUU FOF 418 95 : No                                                                                                    | ESC Quit ti++:SelectTiem<br>F1 Help PU/PD/-/ Hodify<br>F5 Old Values (Shift)F2 Color<br>F7 Lood Setup Defaults                                                                                                    |  |

Figure-4 BIOS Features Setup Menu

The following indicates the options for each item and describes their meaning.

| <u>ltem</u>                                    | <u>Option</u> | Description                                        |
|------------------------------------------------|---------------|----------------------------------------------------|
| <ul> <li>Virus Warning</li> </ul>              | Enabled       | Activated automatically when the system boots up   |
|                                                |               | causing a warning message to appear when           |
|                                                |               | anything attempts to access the boot sector or     |
|                                                |               | hard disk partition table.                         |
|                                                | Disabled      | No warning message appears when anything           |
|                                                |               | attempts to access the boot sector or hard disk    |
|                                                |               | partition table.                                   |
| CPU                                            | Enabled       | Enables CPU internal Level1/Level2 cache.          |
| L1/L2 Cache                                    | Disabled      | Disables CPU internal Level1/Level2 cache.         |
| CPU                                            | Enabled       | Enables CPU L2 Cache ECC (Error Checking           |
| L2 Cache                                       |               | and Correction) function.                          |
| ECC                                            | Disabled      | Disables CPU L2 Cache ECC function.                |
| Quick Power                                    | Enabled       | Enables quick POST. BIOS will shorten or skip some |
| On Self Test                                   |               | check items during POST to speed up POST after     |
|                                                |               | you power on the computer.                         |
|                                                | Disabled      | Normal POST.                                       |
| <ul> <li>Boot from</li> </ul>                  | Enabled       | Boot from LAN is ahead of any boot sequence        |
| LAN first                                      |               | selection (LAN adapter must support this function) |
|                                                | Disabled      | Does not boot from LAN first.                      |
| Boot Sequence                                  | C,A,SCSI,     | Any search sequency can be chosen for booting.     |
|                                                | C,CDROM,A     |                                                    |
|                                                | LS/ZIP, C     | Evolution the application of ASD flags, drives     |
| <ul> <li>Swap Floppy</li> <li>Drive</li> </ul> | Disabled      | The assignment of A&B floppy drives are normal     |
| Dive                                           | Disabled      | The assignment of Act hoppy unves are normal.      |
|                                                |               |                                                    |
| 20                                             |               | Advance 4                                          |

| Chapter 3 | ե |
|-----------|---|
|-----------|---|

| <ul> <li>Boot Up</li> </ul>                                 | On       | Keypad is used as number keys.                                                                                               |
|-------------------------------------------------------------|----------|----------------------------------------------------------------------------------------------------|
| Numlock Status                                              | Off      | Keypad is used as arrow keys.                                                                                                |
| Gate A20     Option                                         | Normal   | The A20 signal is controlled by the keyboard controller<br>or chipset hardware.                                              |
|                                                             | Fast     | Default setting. The A20 signal is controlled by Port 92 or the chipset specific method.                                     |
| Password Setting                                            | System   | The system will not boot and access to BIOS<br>Setup will be denied if the correct password is<br>not entered when prompted. |
|                                                             | Setup    | The system will boot up, but access to BIOS<br>Setup will be denied if the correct password is not<br>entered when prompted. |
| <ul> <li>IDE Second</li> </ul>                              | Enabled  | Enables the second IDE channel.                                                                                              |
| Channel Control                                             | Disabled | Disables the second IDE channel and releases the IRQ.                                                                        |
| <ul> <li>OS Select For<br/>DRAM&gt;64MB</li> </ul>          | Non-OS2  | If your operating system is not OS/2, please select this item.                                                               |
|                                                             | OS2      | If system DRAM is more than 64MB and the operating system is OS/2, please select this item.                                  |
| <ul> <li>Report No FDD</li> </ul>                           | Yes      | Reports no FDD for Win95.                                                                                                    |
| For Win95                                                   | No       | Does not report FDD for Win95.                                                                                               |
| <ul> <li>Video BIOS<br/>Shadow</li> </ul>                   | Enabled  | Video BIOS will be copied to RAM. Video Shadow will increase the video speed.                                                |
|                                                             | Disabled | Video shadow is disabled.                                                                                                    |
| <ul> <li>C8000~CBFFF<br/>Shadow:<br/>DC000-DFFFF</li> </ul> | Enabled  | Optional ROM will be copied to RAM by 16K bytes per unit.                                                                    |
| Shadow:                                                     | Disabled | The shadow function is disabled.                                                                                             |

Award BIOS Description

## **Chipset Features Setup**

| ROM PEL/ISO BIOS (2061-019)<br>CHIPSEI FEDIDRES SETUR<br>ANNRO SUFTWIRE, INC.                                                                                                    |                                                                                                    |  |  |  |  |  |
|----------------------------------------------------------------------------------------------------|----------------------------------------------------------------------------------------------------|--|--|--|--|--|
| Bank 0/1 DRAM Timing : EP/LDO /2006<br>Bank 2/3 DRAM Timing : FP/EDO /Dras<br>SDRAM Cycle Length : 3<br>Namory Hole At ISMb Addr: Disabled<br>Rend Around write : Disabled<br>Concurrent PCI/Nost : Disabled<br>Vides RAM Cacheale : Disabled<br>AGP Aperture Size : 66M | OnChip USB Disabled<br>Close Empty DINK/PCI Clk Enabled<br>Clock Spread Spectrum Enabled<br>ESC : Quit 11++ : Select Item<br>F1 : Help PU/PU/+/ : Modify<br>F5 : Old Values (Shif1)E2 : Calor<br>F7 : Load Setup Defaults |  |  |  |  |  |

Figure-5 Chipset Features Setup Menu

The following indicates the options for each item and describes their meaning.

| <u>ltem</u>                           | <u>Option</u> | Description                                      |
|---------------------------------------|---------------|--------------------------------------------------|
| <ul> <li>Bank 0/1, 2/3,</li> </ul>    | 60ns          | These items are of selected EDO DRAM             |
| DRAM Timing                           | 70ns          | read/write timing. Ensure your                   |
| -                                     | Normal        | DIMMs are as fast as 60ns, otherwise             |
|                                       | Medium        | select 70ns. The faster you choose, the higher   |
|                                       | Fast          | performance you receive.                         |
| <ul> <li>SDRAM Cycle</li> </ul>       | 2/3           | Define the CLT timing parameter of SDRAM         |
| Length                                |               | expressed in 66MHz clocks.                       |
|                                       |               | Latency Time = 2 clocks                          |
|                                       |               | Latency Time = 3 clocks                          |
| <ul> <li>Memory Hole at</li> </ul>    | Enabled       | Memory Hole at 15~16M is reserved for expanded   |
| 15MB Addr                             |               | ISA card.                                        |
|                                       | Disabled      | Do not set this memory hole.                     |
| Read Around Write                     | Enabled       | Enables read around Write.                       |
|                                       | Disabled      | Disables read around write.                      |
| <ul> <li>Concurrent PCI/</li> </ul>   | Enabled       | Enables concurrent PCI/Host.                     |
| HOST                                  | Disabled      | Disables concurrent PCI/Host.                    |
| Video RAM                             | Enabled       | Besides conventional memory, video RAM is        |
| Cacheable                             |               | also cacheable.                                  |
|                                       | Disabled      | Video RAM area is not cacheable.                 |
| <ul> <li>AGP Aperture Size</li> </ul> | 4~256         | Sets the effective size of the Graphics Aperture |
| (MB)                                  |               | to be used in the particular PAC Configuration.  |
| <ul> <li>Onchip USB</li> </ul>        | Enabled       | Enables the onchip USB controller.               |
|                                       | Disabled      | Disables the onchip USB controller.              |
| 22                                    |               | Advance 4                                        |

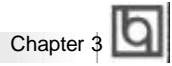

- USB Keyboard Support
  Close Empty DIMM/PCI Clk
- Clock Spread
   Spectrum

Enabled USB Disabled USB Enabled Close EMI. Disabled Does Enabled Enab Disabled Disabled

USB keyboard support is enabled. USB keyboard support is disabled. Closes empty DIMM or PCI clock to reduce EMI. Does not close empty DIMM or PCI clock. Enables Clock Spread Spectrum to reduce EMI. Disables Clock Spread Spectrum.

Advance 4

Award BIOS Description

**Power Management Setup** 

| ROM PC1/150 B                                                                                                    | BIOS (296LF019)                                                                                                    |
|----------------------------------------------------------------------------------------------------|----------------------------------------------------------------------------------------------------|
| POWER MONAGE                                                                                                    | EMENT SETUP                                                                                                    |
| ANARO SOFT                                                                                                    | WARE, INC.                                                                                                    |
| Power Management : User Define<br>PN Control by APM : Yes<br>Video Dff Reined : V/H SYNC-Blank<br>HOBEH Use IRQ : NH<br>Soft-Off by PURETN : Instant-Off<br> | Primary INTR     ON       1803     (COM 2)     Primary       1804     (COM 2)     Primary       1805     (LPT 2)     Primary       1806     (LPT 2)     Primary       1806     (LPT 2)     Primary       1806     (LPT 2)     Primary       1807     (LPT 1)     Primary       1808     (RC Alarm)     Disabled       1809     (R02 Redir)     Secondary       1809     (R02 Redir)     Secondary       18010     (Reserved)     Secondary       18011     (Reserved)     Secondary       18012     (PS/2 Nouse)     Primary       18013     (Coprocessor)     Primary       18014     (Reserved)     Disabled       18025     (Reserved)     Disabled       18024     (Herd Disk)     Primary       18015     (Reserved)     Disabled       18025     (Did Values     (Shift)F2       18026     (Did Values     (Shift)F2       18027     Nouse     (Shift)F2       18028     Setup Defaults |

Figure-6 Power Management Setup Menu

The following indicates the options for each item and describes their meaning.

| <u>ltem</u>                   | <u>Option</u> | Description                                            |
|-------------------------------|---------------|--------------------------------------------------------|
| • Power                       | User Define   | Users can configure their own Power Management         |
| Management                    |               | Timer.                                                 |
|                               | Min Saving    | Pre - defined timer values are used. All timers are    |
|                               |               | in their MAX values.                                   |
|                               | Max Saving    | Pre - defined timer values are used. All timers are in |
|                               |               | their MIN values.                                      |
| PM Control by                 | No            | System BIOS will ignore APM when Power                 |
| APM                           |               | Management is enabled.                                 |
|                               | Yes           | System BIOS will wait for APM's prompt before          |
|                               |               | entering any PM mode e.g. Standby or Suspend.          |
| Video off Option              | Suspend-off   | The system BIOS will disable the video when            |
|                               |               | entering suspend mode.                                 |
|                               | All Modes-off | The system BIOS will disable the video when            |
|                               |               | entering all power-saving mode.                        |
|                               | Always On     | The video remains on.                                  |
| <ul> <li>Video Off</li> </ul> | Blank Screen  | The system BIOS will only blank off the screen         |
| Method                        |               | when disabling video.                                  |
|                               | V/H SYNC +    | In addition to Blank Screen, BIOS will also turn       |
|                               | Blank         | off the V-SYNC & H - SYNC signals from VGA             |
|                               |               | cards to monitor.                                      |
|                               | DPMS          | This function is enabled only for the VGA card         |
|                               | Support       | supporting DPMS.                                       |
|                               |               |                                                        |
|                               |               |                                                        |
| 24                            |               | Advance 4                                              |

# Chapter 3

| Soft-off by                                  | Instant-off  | The system will power off immediately once the                                                                                                    |
|----------------------------------------------|--------------|----------------------------------------------------------------------------------------------------|
| PWRBTN                                       |              | power button is pressed.                                                                                                    |
|                                              | Delay 4 Sec  | The system will not power off until the power<br>button has been pressed continuously for more<br>than 4 seconds.                                                                                                    |
| HDD Power                                    | Disabled     | Disables HDD Power Down Timer.                                                                                                    |
| Down                                         | 1 ~15 Min    | Defines the continuous HDD idle time before the HDD enters power saving mode (motor off).                                                                                                    |
| <ul> <li>Doze mode</li> </ul>                | Disabled     | The system never enters Doze mode.                                                                                                    |
|                                              | 10Sec ~ 1 Hr | Defines the continuous idle time before the system<br>enters Doze mode. If any items defined in "PM Events"<br>are on and activated,                                                                                                    |
|                                              |              | the system will be woken up.                                                                                                    |
| <ul> <li>Suspend Mode</li> </ul>             | Disabled     | The system never enters Suspend mode.                                                                                                    |
|                                              | 10Sec~ 1Hr   | Defines the continuous idle time before the system<br>enters Suspend mode. If any items defined in<br>"PM Events" are on and activated, the system will                                                                                            |
|                                              |              | be woken up.                                                                                                    |
| • VGA                                        | On           | VGA active reloads global timer.                                                                                                    |
|                                              | Off          | VGA active has no influence to global timer.                                                                                                    |
| <ul> <li>LPT&amp;COM</li> </ul>              | LPT/COM      | Set the options of these items to reload global timer.                                                                                                    |
| HDD&FDD                                      | OFF/ON       |                                                                                                    |
| DMA/master                                   | ON/OFF       |                                                                                                    |
| <ul> <li>Wake Up On LAN/<br/>Ring</li> </ul> | Enabled      | Allows the system to be powered on when a remote wake up signal comes up to the WOL header from LAN adapter, or when a ring indicator signal comes up to UART1/UART2 from an external modem or comes up to WOM header from an internal modem card. |
|                                              | Disabled     | Does not allow wake up on LAN.                                                                                                    |
| <ul> <li>RTC Alarm</li> </ul>                | Enabled      | RTC alarm can be used to generate a wake event                                                                                                    |
| Resume                                       |              | to power up the system which is in soft power-                                                                                                    |
|                                              |              | down status. You can set any date or any time to power up the system.                                                                                                    |
|                                              | Disabled     | RTC has no alarm function.                                                                                                    |
| <ul> <li>Primary INTR</li> </ul>             | Primary      | Reload global timer.                                                                                                    |
| IRQ (3-15)                                   | Secondary    | No influence to global timer, except finishing an operation that IRQ "X" requests.                                                                                                    |
|                                              | Disabled     | No influence to global timer.                                                                                                    |
|                                              |              |                                                                                                    |

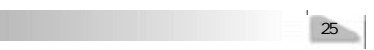

Award BIOS Description

## **PNP/PCI** Configuration Setup

| RDM PELI/ISA BIDS (2061-019)<br>PNP/PEI CONFIGURATION<br>ANGRO SUF TAGRE, INC.                                                                                                    |                                                                                                    |  |  |  |  |
|----------------------------------------------------------------------------------------------------|----------------------------------------------------------------------------------------------------|--|--|--|--|
| PNP OS Installed : 85<br>Resources Controlled By : Menual<br>Reset Configuration Data : Disabled<br>IRO-3 assigned to : PCL/ISA PnP<br>IRO-5 assigned to : PCL/ISA PnP<br>IRO-5 assigned to : PCL/ISA PnP<br>IRO-7 assigned to : PCL/ISA PnP<br>IRO-2 assigned to : PCL/ISA PnP<br>IRO-10 assigned to : PCL/ISA PnP<br>IRO-10 assigned to : PCL/ISA PnP<br>IRO-12 assigned to : PCL/ISA PnP<br>IRO-12 assigned to : PCL/ISA PnP<br>IRO-14 assigned to : Logacy ISA<br>IRO-14 assigned to : Logacy ISA | CPU to PCI Write Buffer : Enabled<br>PCI Dynamic Bursting : Enabled<br>PCI Batter 0 85 Write : Enabled<br>PCI Belay Transaction : Enabled<br>PCI Belay Transaction : Enabled<br>PCI Belay Transaction : Enabled<br>AGP Master 1 85 Write : Enabled<br>AGP Master 1 95 Write : Enabled<br>PCI IRO Actived By : Level<br>Assign IRO For USB : Enabled<br>Assign INO for VDB : Enabled |  |  |  |  |
| DNA-1 assigned to : PCL/ISA PAP<br>DNA-3 assigned to : PCL/ISA PAP<br>DNA-3 assigned to : PCL/ISA PAP<br>DNA-5 assigned to : PCL/ISA PAP<br>DNA-5 assigned to : PCL/ISA PAP<br>DNA / assigned to : PCL/ISA PAP                                                                                                    | ESC Quit 11++ Select Item<br>F1 Help PU/PU/-/ Modify<br>F5 Old Values (Shift)F2 : Color<br>F7 Lood Setup Defaults                                                                                                    |  |  |  |  |

Figure-7 PNP/PCI Configuration Setup Menu

The following indicates the options for each item and describes their meaning.

| ltem                                 | <u>Option</u> | Description                                                   |
|--------------------------------------|---------------|---------------------------------------------------------------|
| <ul> <li>PNP OS Installed</li> </ul> | Yes           | Device resources assigned by PnP OS.                          |
|                                      | No            | Device resources assigned by BIOS.                            |
| Resources     Controlled By          | Manual        | Assigns the system resources(IRQ and DMA)<br>manually .       |
|                                      | Auto          | Assigns system resources (IRQ and DMA) automatically by BIOS. |
| Reset Configuration                  | Disabled      | The Configuration data will not be reset.                     |
| Data                                 | Enabled       | The configuration data will be reset to the default setting.  |
| • IRQ-3~IRQ-15                       | Legacy ISA    | The specified IRQ-x will be assigned to ISA only.             |
| assigned to                          | PCI/ISA PnP   | The specified IRQ-x will be assigned to ISA or PCI.           |
| <ul> <li>DMA-0~DMA-7</li> </ul>      | Legacy ISA    | The specified DMA-x will be assigned to ISA only.             |
| assigned to                          | PCI/ISA PnP   | The specified DMA-x will be assigned to ISA or PCI.           |
| CPU to PCI Write                     | Enabled       | Enables CPU to PCI Write Buffer.                              |
| Buffer                               | Disabled      | Disables CPU to PCI Write Buffer.                             |
| PCI Dynamic                          | Enabled       | Enables PCI Dynamic Bursting.                                 |
| Bursting                             | Disabled      | Disables PCI Dynamic Bursting.                                |
| PCI Master 0 ws                      | Enabled       | Enables PCI Master ws Write.                                  |
| Write                                | Disabled      | Disables PCI Master ws Write.                                 |

| 26 |  | Advance 4 |  |  |  |  |
|----|--|-----------|--|--|--|--|
|    |  |           |  |  |  |  |

## Chapter 3

| PCI Delay                           | Enabled  | Er |
|-------------------------------------|----------|----|
| Transacition                        | Disabled | Di |
| • PCI #2 Access #1                  | Enabled  | Er |
| Retry                               | Disabled | Di |
| AGP Master 1 ws                     | Enabled  | Er |
| Write                               | Disabled | Di |
| • AGP Master 1 ws                   | Enabled  | Er |
| Read                                | Disabled | Di |
| <ul> <li>PCI IRQ Actived</li> </ul> | Level    | Se |
| Ву                                  | Edge     |    |
| <ul> <li>Assign IRQ</li> </ul>      | Enabled  | As |
| for USB                             |          | us |
|                                     | Disabled | Do |

Assign IRQ Enabled
 for VGA Disabled

Enables PCI Delay Transaction. Disables PCI Delay Transaction. Enables PCI #2 Access #1 Retry. Disables PCI #2 Access #1 Retry. Enables AGP Master 1 ws Write. Disables AGP Master 1 ws Read. Disables AGP Master 1 ws Read. Disables AGP Master 1 ws Read. Disables AGP Master 1 ws Read.

order to release the IRQ.

Assigns an IRQ for USB. If an USB device is used, enables this item. Does not assign an IRQ for USB. If no USB device is used, disabling this item can release the IRQ. Assigns the needed IRQ for the VGA Card. Does not assign an IRQ for the VGA card, in

Award BIO\$ Description

## **Integrated Peripherals**

| ROM PET/ISR BIDS (2960-F019)<br>INTEGRATED PERIPHERALS<br>ANTRU SUFTWORE, INC.                                                                                                    |                                                                                                    |  |  |  |  |
|----------------------------------------------------------------------------------------------------|----------------------------------------------------------------------------------------------------|--|--|--|--|
| OnChio IUE Channel0 : Enabled<br>OnChip IDE Channel1 : Enabled<br>IDE Prufetch Mode : Enabled<br>IDE HUD Block Mode : Enabled<br>Primary Master PID: Auto<br>Primary Slave PID: Auto<br>Secondary Master PID: Auto<br>Primary Slave UDMA: Auto<br>Primary Master UDMA: Auto<br>Secondary Master/UDMA: Auto<br>Secondary Master/UDMA: Auto<br>Secondary Master/UDMA: Auto | Onboard Serial Part 1 : Huto<br>Onboard Serial Part 2 : Auto<br>Serial Part 2 Node : Stenderd<br>Onboard Parollel Part : 378/IR97<br>Parallel Part Mode : SPP |  |  |  |  |
| Onboard FOG Controller: Enabled                                                                                                    | ESG : Quit 74++ ; Select Item<br>F1 : Help PU/PD/+/- Modify<br>F5 : Old Volues (Shift)F2 : Color<br>F7 : Load Setup Defaults                                  |  |  |  |  |

Figure-8 Integrated Peripherals Menu

The following indicates the options for each item and describes their meaning.

| ltem                                   | <u>Option</u> | Description                                      |
|----------------------------------------|---------------|--------------------------------------------------|
| OnChip IDE                             | Enabled       | Enables OnChip IDE First/Second Channel.         |
| channel 0/1                            | Disabled      | Disables OnChip IDE First/Second Channel.        |
| IDE Prefetch/Mode                      | Enabled       | Enables IDE Prefetch Mode.                       |
|                                        | Disabled      | Disables IDE Prefetch Mode.                      |
| <ul> <li>IDE HDD Block</li> </ul>      | Enabled       | Allows IDE HDD to read/write several sectors     |
| Mode                                   |               | at once.                                         |
|                                        | Disabled      | IDE HDD only read/write a sector once.           |
| • IDE                                  | Mode 0 - 4    | Defines the IDE primary/secondary master/ slave  |
| Primary/ Secondary                     |               | PIO mode.                                        |
| Master/Slave PIO                       | Auto          | The IDE PIO mode is defined by auto -detection.  |
| • IDE                                  | Auto          | Ultra DMA mode will be enabled if an ultra DMA   |
|                                        |               | device                                           |
| Primary/ Secondary                     |               | is detected.                                     |
| Master/Slave UDMA                      | Disabled      | Disables this function.                          |
| <ul> <li>Init Display First</li> </ul> | PCI SLOT      | Initializes the PCI VGA first. If a PCI VGA card |
|                                        |               | and an AGP card are installed together in the    |
|                                        |               | system, the one initialized first functions.     |
|                                        | AGP           | Initializes the AGP first.                       |
| <ul> <li>Onboard FDC</li> </ul>        | Enabled       | Onboard floppy disk controller is enabled.       |
| Controller                             | Disabled      | Onboard floppy disk controller is disabled.      |
|                                        |               |                                                  |

28 Advance 4

Chapter 3

| Onboard Serial     | 3F8/IRQ4, | Defines the onboard serial port address and required                |
|--------------------|-----------|---------------------------------------------------------------------|
| Port 1/2           | 2F8/IRQ3, | interrupt number.                                                   |
|                    | 3E8/IRQ4, |                                                                     |
|                    | 2E8/IRQ3, |                                                                     |
|                    | Auto      | Onboard serial port address and IRQ are auto-<br>matically assigned |
|                    | Disabled  | Onboard serial port is disabled.                                    |
| Serial Port 2      | Standard  | Defines Serial Port 2 as standard serial port.                      |
| Mode               | Sharp IR  | Supports SHARP ASK-IR protocol with maximum                         |
|                    |           | baud rate up to 57600bps.                                           |
|                    | IrDA SIR  | Supports IrDA version 1.0 SIR protocol with                         |
|                    |           | maxiumum baud rate up to 115.2Kbps.                                 |
| Onboard Parallel   | 378/IRQ7, | Defines onboard parallel port address and IRQ                       |
| Port               | 278/IRQ5, | channel.                                                            |
|                    | 3BC/IRQ7  |                                                                     |
|                    | Disabled  | Onboard parallel port is disabled.                                  |
| Parallel Port Mode | SPP       | Defines the parallel port mode as                                   |
|                    | EPP       | Standard Parallel Port (SPP), Enhanced                              |
|                    | ECP,      | Parallel Port (EPP), or Extended                                    |
|                    | ECP+EPP   | Capabilities Port (ECP).                                            |
|                    |           |                                                                     |
|                    |           |                                                                     |

Advance 4

| Ы                      |  |  |  |  |  |
|------------------------|--|--|--|--|--|
| Award BIOS Description |  |  |  |  |  |

## **System Monitor**

| ROM PCL/ISA BIOS (2AGLF019)<br>System Monitor<br>ANAMO SOFTMARE, INC.                                                                                                    |                                                                                                    |  |  |  |  |
|----------------------------------------------------------------------------------------------------|----------------------------------------------------------------------------------------------------|--|--|--|--|
| Current CPU Texperature : 33°C/102°F<br>Current Suxtem Texp. : 30°C/102°F<br>Current CPUERN Speed : 2010 RPM<br>Current CHSERN Speed : 2100 RPM<br>Current BHKIPH Speed : 1.37 V<br>VCCVIDICPU) Voltage : 1.37 V<br>VTI(-1.5V) Voltage : 1.37 V<br>-3.3V Voltage : 1.37 V<br>-5V Voltage : 4.83 V<br>-12V Voltage : 4.83 V<br>-12V Voltage : 4.85 V<br>-5V Voltage : 4.85 V<br>BHITERV Voltage : 4.85 V<br>BHITERV Voltage : 4.83 V | ESC : Quit 11++ : Select Itee<br>F1 : Help PU/PU/-/-: Modify<br>F5 : Old Values (Shift)F2 : Color<br>F7 : Lood Setup Defaults |  |  |  |  |

Figure-9 System Monitor Menu

The following describes the meaning of each item.

| ltem                    | Current     | Description                                                                                                    |
|-------------------------|-------------|----------------------------------------------------------------------------------------------------|
|                         | Data Shown  |                                                                                                    |
|                         |             |                                                                                                    |
| Current CPU Temperature | 39°C/ 102°F | The temperature of CPU core.                                                                                                    |
| Current System Temp.    | 30°C/ 86°F  | The temperature inside the chassis.                                                                                                    |
| Current CPUFAN Speed    | 4320RPM     | RPM(Revolution Per Minute) speed of fan                                                                                                    |
| Current CHSFAN Speed    | 2010RPM     | connected to the fan header CPUFAN/<br>CHSFAN/BAKFAN.                                                                                                    |
| Current BAKFAN Speed    | 2150RPM     | Fan speed value is based on an assumption<br>that tachometer signal is two pulses per<br>revolution; In other cases, you should<br>regard it relatively. |
| VCCVID(CPU) Voltage     | 1.98V       | Displays current Voltage values including all                                                                                                    |
| VTT(+1.5V) Voltage,     | 1.37V       | significant voltages of the motherboard.                                                                                                    |
| +3.3V Voltage           | 3.32V       | +3.3V, +5V, +12V, -12V, -5V are voltages                                                                                                    |
| + 5V                    | 4.84V       | from the ATX power supply, VTT (+1.5)                                                                                                    |
| +12V                    | 11.79V      | Voltage is GTL Termination Voltage from                                                                                                    |
| -12V                    | -12.03V     | the on-board regulator, and VCCVID (CPU)                                                                                                    |
| - 5V                    | -4.85V      | Voltage is CPU Core Voltage from the on board switching Power Supply.                                                                                    |
| BATTERY Voltage         | 2.96V       | The voltage of the Lithium battery.                                                                                                    |
| • 5V STANDBY Voltage    | 4.83V       | The voltage of 5V standby from the power                                                                                                    |
|                         |             | supply.                                                                                                    |

30 Advance 4

| 1         | Б |
|-----------|---|
| Chapter 3 | Ч |

#### **IDE HDD Auto Detection**

The Enhanced IDE features are included in all Award BIOS. Below is a brief description of these features.

|   | ROM PCI/ISA BIOS (2A69KQ10)<br>CMOS SETUP UTILITY<br>AWARD SOFTWARE, INC. |          |      |          |           |                |            |           |
|---|---------------------------------------------------------------------------|----------|------|----------|-----------|----------------|------------|-----------|
| н | ARD DI                                                                    | SKS      | TYPE | SIZE C   | YLS HEA   | D PRECOM       | P LANDZ SE | CTOR MODE |
| P | rimary N                                                                  | /laster: | :    |          |           |                |            |           |
|   |                                                                           |          | Se   | elect Pr | imary Mas | ster Option (N | I=Skip): N |           |
|   |                                                                           |          |      |          |           |                | - 17       |           |
| ( |                                                                           | I SIZE   | CYLS | HEAD     | PRECON    | IP LANDZ       | SECTOR     | MODE      |
|   | 2(Y)                                                                      | 541      | 525  | 32       | 0         | 1049           | 67         | LBA       |
|   | 1                                                                         | 541      | 1050 | 16       | 65535     | 1049           | 63         | NORMAL    |
|   | 3                                                                         | 541      | 525  | 32       | 65535     | 1049           | 63         | LARG      |
|   | Note: Some OSes (like SCO-UNIX) must use "NORMAL" for installation        |          |      |          |           |                |            |           |

Figure-11 IDE HDD Auto Detection Menu

#### 1. Setup Changes

#### With auto-detection

- BIOS setup will display all possible modes supported by the HDD including NORMAL, LBA and LARGE.
- If HDD does not support LBA modes, no 'LBA' option will be shown.
- If number of physical cylinder is less than or equal to 1024,'LARGE' option may not be shown.
- Users can select their appropriate mode .

#### With Standard CMOS Setup

|                     | CYLS    | HEADS | PRECOMP | LAND | SECTOR | MODE   |
|---------------------|---------|-------|---------|------|--------|--------|
|                     |         |       |         | ZONE |        |        |
| Drive C: User(516ME | 3) 1120 | ) 16  | 65535   | 1119 | 59     | Normal |
| Drive D: None(203MI | 3) 684  | l 16  | 65535   | 685  | 38     |        |

When HDD type is set as ' user' , the '  $\mathsf{MODE'}$  option will be available for users to select their own HDD mode.

Advance 4

### 2. HDD Modes

Award BIOS Description

The Award BIOS supports 3 HDD modes: NORMAL, LBA and LARGE, also Auto detect.

#### <u>NORMAL</u>

Generic access mode in which neither the BIOS nor the IDE controller will make any transformation during accessing. The maximum number of cylinders, heads and sectors for NORMAL mode are 1024,16 and 63.

If the user sets his HDD to NORMAL mode, the maximum accessible HDD size will be 528 megabytes even though its physical size may be greater than that.

#### LBA (Logical Block Addressing) mode

A new HDD accessing method to overcome the 528 Megabyte bottleneck. The number of cylinders, heads and sectors shown in setup may not be the number physically contained in the HDD.

During HDD accessing, the IDE controller will transform the logical address described by sector, head and cylinder number into its own physical address inside the HDD. The maximum HDD size supported by LBA mode is 8.4 Gigabytes.

#### LARGE mode

Some IDE HDDs contain more than 1024 cylinder without LBA support (in some cases, users do not want LBA). The Award BIOS provides another alternative to support these kinds of HDD.

BIOS tricks DOS (or other OS) into recognizing the number of cylinders is less than 1024 by dividing it by 2. At the same time, the number of heads is multiplied by 2. A reverse transformation process will be made inside INT13h in order to access the right HDD address.

#### Auto detect

If using Auto detect, the BIOS will automatically detect the IDE hard disk mode and set it as one of the three modes.

#### 3. Remark

To support LBA or LARGE mode of HDDs, there must be some softwares involved which are located in Award HDD Service Routine(INT13h). It may fail to access a HDD with LBA (LARGE) mode selected if you are running under an Operating System which replaces the whole INT 13h.

#### **Boot with BIOS defaults**

If you have made all the changes to CMOS values and the system can not boot with the CMOS values selected in setup, clear CMOS after power-down, then power on again. System will boot with BIOS default settings.

| 1         | Ы |
|-----------|---|
| Chapter 3 | Ч |

#### Supervisor/ User Password

When this function is selected, the following message appears at the center of the screen to assist you in creating a password.

#### ENTER PASSWORD

Type the password, up to eight characters, and press <Enter>. The password typed now will clear any previously entered password from CMOS memory. You will be asked to confirm the password. Type the password again and press <Enter>. You may also press <Esc> to abort the selection.

To disable password, just press <Enter> when you are prompted to enter password. A message will confirm the password being disabled. Once the password is disabled, the system will boot and you can enter BIOS Setup freely.

#### PASSWORD DISABLED

If you have selected '**System**' in 'Password Setting' of 'BIOS Features Setup' menu, you will be prompted for the password every time the system reboots or any time you try to enter BIOS Setup.

If you have selected '**Setup**' at 'Password Setting' from 'BIOS Features Setup' menu, you will be prompted for the password only when you enter BIOS Setup.

Supervisor Password has higher priority than User Password. You can use Supervisor Password when booting the system or entering 'CMOS Setup' to modify all settings. Also you can use User Password when booting the system or entering 'CMOS Setup' but can not modify any setting if Supervisor Password is enabled.

Advance 4

| e  | -  | - | -  | - |  |
|----|----|---|----|---|--|
| в. | -  | - |    |   |  |
|    | -  | - | ٤. |   |  |
|    |    |   | n. |   |  |
| ч. |    |   |    |   |  |
| -  | ۰. | - |    |   |  |
|    | -  | - | ч  |   |  |
| _  | _  | _ |    |   |  |

Award BIOS Description

-- This page is intentionally left blank --

| 1        | n |
|----------|---|
| Appendix | Ч |

## Appendix A QDI Motherboard Utility CD-ROM

A QDI Motherboard Utility CD-ROM is supplied with each motherboard. The contents used for this motherboard are:

1. Chipset Dispatches:

Via Chipset Drivers included in the directory \ChipDrv\Via\ApolloPro&VIABX can be used for this mainboard. Run \ChipDrv\Via\ApolloPro&VIABX\Autorun.exe, installing the drivers below one by one.

(1) IDE Driver

This is Via Bus Master PCI IDE Driver which can be installed on either Windows 95 or Windows NT system, for supporting Ultra DMA/33MB. It also can remove the yellow question mark in the Device Manager of Windows 95 after installation.

- (2) IRQ Routing Program Installed on Windows 95 or Windows 98.
- (3) VxD Driver Installed on Windows 95/98 for supporting AGP. For all AGP feature benefits, you need to upgrade your Windows 95 OSR2.0 to OSR2.1 by installing USB supplement provided by Microsoft, also DirectX 5.0 from Microsoft.
- (4) ACPI Patch Program Installed on Windows 95 or Windows 98.
- 2. PC-cillin Anti-Virus software:

For Windows 95/98 English version, it is located in the directory \Pccillin\Win9x. Run Setup.exe for installation.

For Windows NT English version, it is located in the directory \Pccillin\WinNT4.0. Run

Setup.exe for installation. S/N is PNEF-9991-6558-5857-5535.

3. QDI ManageEasy:

Run Setup.exe from the directory \QME to install the ManageEasy. For detailed information about QDI ManageEasy, refer to the ManageEasy Manual included in the directory \Doc. Please note, hardware is a manufacturing option.

- QDI Motherboard Utility: The utilities located in the directory \Utility are: FLASH.EXE CBLOGO.EXE LF.EXE Refer to the online help for information on how to use these utilities.
- Documents for QDI Motherboard: The files included in the directory \Doc are: Adobe Acrobat Reader V3.0 —ar32e301.exe ManageEasy Manuals —QMEV12.PDF.

Advance 4

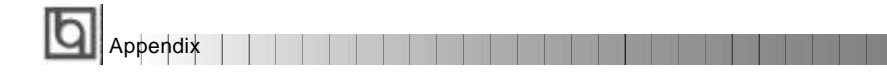

## Appendix B.

# Retention Mechanism & Pentium<sup>®</sup> II/ Celeron<sup>™</sup> Processor Installation Procedures

1. Place Plastic Guide with plastic caps on the motherboard, and secure all four caps.

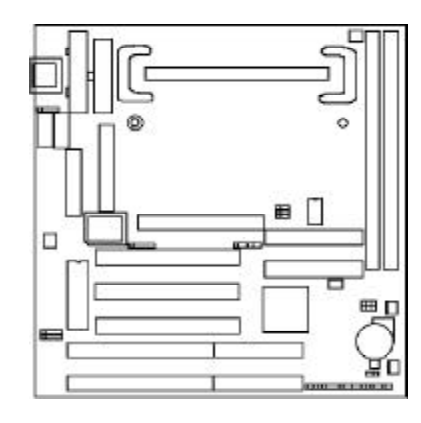

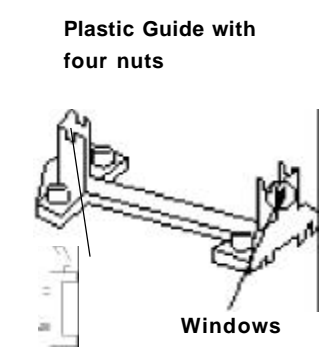

**Celeron fittings** 

Note: 1. Please choose four caps which match the motherboard.

2. If choosing to use  ${\sf Celeron}^{\sf TM}$  Processor, snap-on Celeron fittings onto the Plastic Guide.

3. Please note the Plastic Guide has one orientation. If one way doesn' t fit, change the direction to the other way. Do not forcefully press the Plastic Guide onto the motherboard.

2. Install HSSBASE (Heatsink Support Base) on motherboard then insert the two plastic pins through the HSSBASE securing it to the motherboard.

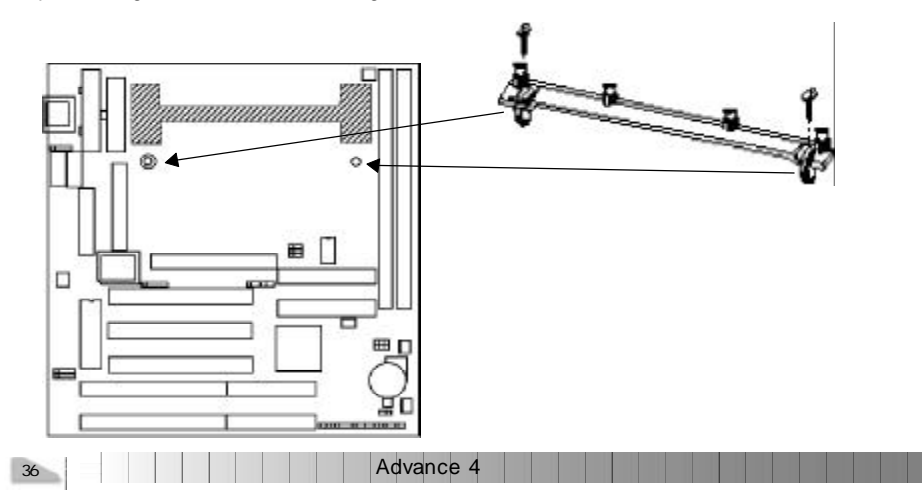

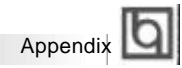

<sup>3.</sup> Insert Pentium<sup>®</sup> II or Celeron<sup>™</sup> Processor in Slot1.

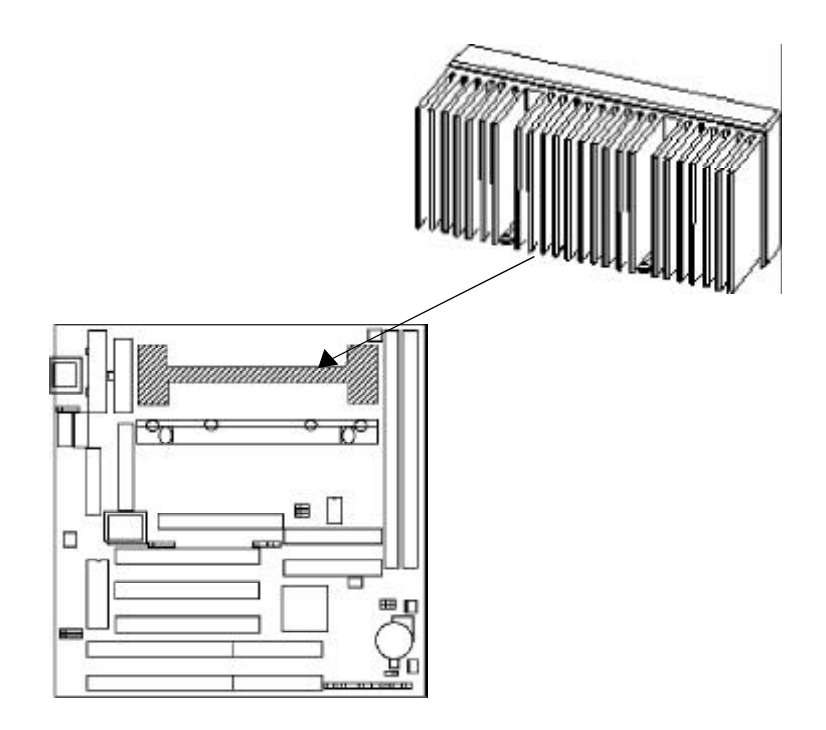

4. Clip Plastic Bar onto the HSSBASE through the fins on the processors' heatsink.

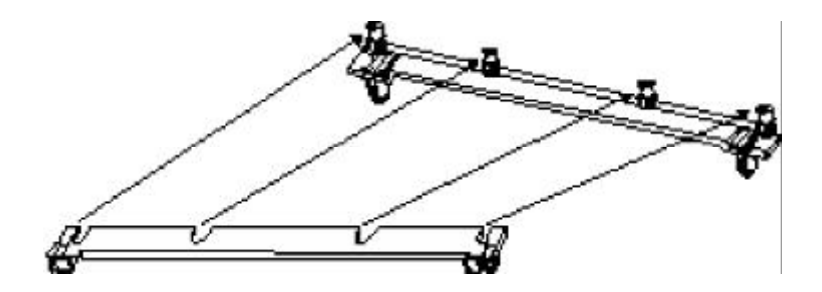

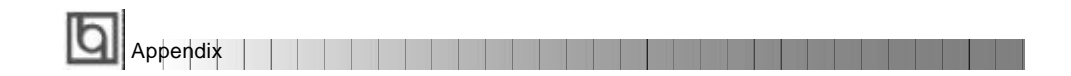

5. The Retention Mechanism installation procedure is completed as shown below.

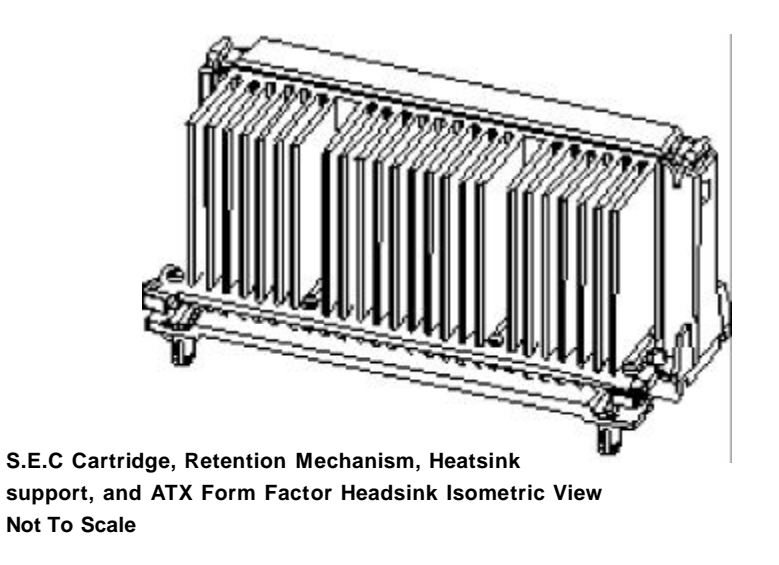

Remark:

Please skip step2 and step4 for Boxed Pentium<sup>®</sup> II Processor and refer to relevant details concerning this type of processor for your installation.

38

P/N : 430-01015-301-00 Manual P6VPRO/A4 Ver 1.0

#### **Item Checklist**

Completely check your package. If you discover damaged or missing items, contact your retailer.

- P6VPRO/A4 motherboard
- Motherboard Utility CD-ROM
- A Retention Module
- 1 IDE ribbon cable
- 1 floppy ribbon cable
- 1 parallel ribbon cable and 1 UART ribbon cable (9-pin) with mounting bracket.
- I UART ribbon cable (25-pin connector) and PS/2 adapter with mounting bracket.
- 🗹 User's manual

#### Notice

The information in this document is subject to change in order to improve reliability, design, or function without prior notice and does not represent a commitment on the part of this company. In no event will we be liable for direct, indirect, special, incidental, or consequential damages arising out of the use or the possibility of such damages.

All trademarks are the property of their respective owners.

If you require further information, please visit our web-site: "www.qdigrp.com".

Board Layout of Advance 4 V1.0